# **Installing the EntireX Workbench Plug-ins in Standalone Mode**

#### Note:

This section is applicable if you want to install the Workbench plug-ins in standalone mode, that is, not as part of the full webMethods EntireX installation.

- Prerequisites
- Scope
- Installation Steps
- Uninstalling the EntireX Workbench Plug-ins

## **Prerequisites**

Prerequisites for all EntireX components are described centrally. See *Prerequisites* in the *Release Notes*. EntireX supports the Eclipse version provided with the respective webMethods suite.

### Scope

The webMethods installation contains a folder *<installation\_root>\Designer\updates* with archived update sites of all the features installed. To install the *EntireX Workbench* into some Eclipse use the archived update sites:

- eclipse.exx.UpdatePackage.zip
- com.softwareag.common.zip
- eclipse.wss.970.UpdatePackage.nnnn.zip

The Eclipse features *com.softwareag.common.zip* and *com.softwareag.wsstack.ui\_n.n.n.nnn* are prerequisites for installing the Workbench plug-ins in standalone mode. All features listed above can be installed in one installation step.

See EntireX Workbench for more information.

## **Installation Steps**

#### **Installation in GUI Mode**

Follow the instruction in the Eclipse online help under **Help > Help Contents > Workbench User Guide** > **Tasks > Updating and installing software**. Install the three features listed above. You can use drag-and-drop to add the three archived update sites from the folder *<suite installation folder>\Designer\updates* to the list of update sites to visit.

#### **Installing Updates to your own Eclipse**

To install updates to your own Eclipse you need a Software AG Designer installation with EntireX plugins of the same version as for your Eclipse.

#### To install the updates

1. Use the Software AG Update Manager to install the latest fixes of EntireX plugins into the Software AG Designer. After installation you will find a folder <*installation\_root>\install\fix\backup\Designer\repo*.

2.

- If your own Eclipse is on the same machine, you can define this folder as local Update Site for your Eclipse.
- If your Eclipse is on a different machine, transfer this folder and all its subfolders to the other machine and define it there as local Update Site.

Under some circumstances, an Eclipse error message indicates that file *repo* could not be found. You can ignore this message.

- 3. Choose **Help > Check for Update** and select the EntireX update.
- 4. Install the Update.

Follow these steps again for every new update.

## **Uninstalling the EntireX Workbench Plug-ins**

Uninstalling the EntireX Workbench plug-ins is done with the Uninstall wizard described under Help > Help Contents > Workbench User Guide > Tasks > Updating and installing software.